## Suomi.fi

## kirjautuminen ja viestin lähettäminen

https://www.suomi.fi/etusivu

1. Tunnistaudu

|                       |                 |              | ⊠ ☆             |
|-----------------------|-----------------|--------------|-----------------|
| ] FI ∽                | - 귀 Tunnistaudu | VALIKKO      |                 |
| a tuki                |                 |              |                 |
| 2. Valitse tunn       | istautumistapa  |              |                 |
| Valitse tunnistustapa |                 |              |                 |
| D                     | $(\mathbf{M})$  |              | Nordea          |
| Varmennekortti        | Mobilivarmenne  | Osuuspankki  | Nordea          |
| Danske<br>Bank        | Handelsbanken   | ÅLANDSBANKEN | S-Pankki        |
| Danske Bank           | Handelsbanken   | Ålandsbanken | S-Pankki        |
| Aktia                 | -               | æ            | omaပဉ           |
| Aktia                 | POP Pankki      | Säästöpankki | Oma Säästöpankk |
|                       |                 |              |                 |

3. Kun olet kirjautunut, klikkaa valikkoa

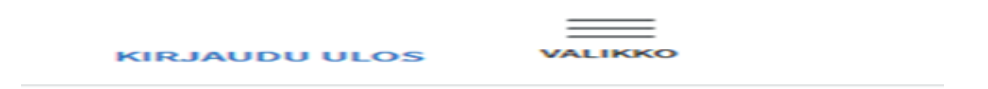

## 4. Valitse viestit

|          | <b>Viestit</b><br>Lue ja lähetä viestejä.                     |
|----------|---------------------------------------------------------------|
| <b>R</b> | Valtuudet<br>Anna tai pyydä valtuuksia.                       |
|          | <b>Rekisterit</b><br>Tarkista tietosi eri rekistereissä.      |
|          | <b>Tapahtumatiedot</b><br>Katso Suomi.fi-tapahtumiesi tiedot. |

## 5. Valitse kirjoita viesti

| Viestit         |  |
|-----------------|--|
| SAAPUNEET 1     |  |
| LÄHETETYT       |  |
| KIRJOITA VIESTI |  |
| ASETUKSET       |  |
| LAITEHALLINTA   |  |

6. Valitse valikosta viestin vastaanottoja (Satakunnan *sairaanhoitopiirin kuntayhtymä, Satasairaala*) ja vastaanottajan palvelu tai asia (*Yhteydenotto klinikkaopettajiin*) alla olevan ohjeen mukaisesti.

Kirjoita viestin aiheeks*i harjoittelu* ja viestikenttää siinä mainitut tiedot. Lisäksi liitteenä todistus tietoturvan ja tietosuojan verkkokoulun suoritustodistus. Ja lopuksi paina lähetä- toimintoa.

| SAAPUNEET       | Kirjoita viesti                                                                                                    | ₿    |
|-----------------|----------------------------------------------------------------------------------------------------|------|
| LÄHETETYT       | Viestin vastaanottaja *                                                                                                    |      |
| KIRJOITA VIESTI | Q Satakunnan sairaanhoitopiirin kuntayhtymä (Satasairaala)                                                                                                    | -    |
| ASETUKSET       | Vastaanottajan palvelu tai asia *                                                                                                    |      |
| LAITEHALLINTA   | Q Yhteydenotto klinikkaopettajiin                                                                                                    | •    |
|                 | Viestin aihe *                                                                                                    |      |
|                 | Harjoittelu                                                                                                    |      |
|                 | Viestisi *                                                                                                    |      |
|                 | Nimi ( etunimet ja sukunimi)<br>Hetu<br>Harjoitteluyksikkö<br>Harjoittelujakson alkamis- ja loppumispäivämäärä<br>Liitteenä todistus tietoturvan ja tietosuojan verkkokoulun suorituksesta                                            |      |
|                 |                                                                                                    |      |
|                 | Viestitilaa käytetty 175/4000 merkkiä.                                                                                                    |      |
|                 | Liitetiedostot<br>Lisää liite raahaamalla se alla olevaan laatikkoon tai klikkaamalla laatikkoa ja selaamalla tiedost<br>Sallittuja tiedostomuotoja ovat: .jpg, .jpeg, .png, .pdf, .doc, .docx, .xls, .xlsx, .ppt, .pptx, .odt, .ods, |      |
|                 | 88.8 KB<br>Tietoturve je<br>Poiste liite                                                                                                    |      |
|                 |                                                                                                    |      |
|                 | Tilaa liitteille 9.9                                                                                                    | 1 MB |
|                 |                                                                                                    |      |